# PRIRUČNIK HAL E-BANK UDALJENO POTPISIVANJE

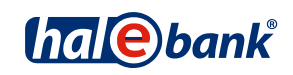

Verzija Hal E-Bank: 17.X.X.20

## Sadržajne celine priručnika

Priručnik se sastoji iz više sadržajnih celina. Pomenute sadržajne celine priručnika su prikazane na spisku. Sadržajne celine se mogu naći i na:

http://www.halcom.rs/podrska

- 1. PLAĆANJE
- 2. INOSTRANA PLAĆANJA I POSLOVANJE SA STRANIM VALUTAMA
- 3. UDALJENO POTPISIVANJE
- 4. IMENIK
- 5. LIČNA DIGITALNA POTVRDA JEDNA ZA SVE
- 6. PREGLEDI STANJA, PROMETA I IZVODA
- 7. OBAVEŠTENJA OD BANKE I PORUKE ZA BANKE
- 8. DODATNE ALATKE I PODEŠAVANJA
- 9. RAZMENA DATOTEKA

### Sadržaj

| Sadržajne celine priručnika                    | 2 |
|------------------------------------------------|---|
| Sadržaj                                        | 3 |
| Udalieno potpisivanie                          | 4 |
| Slanje paketa na udaljeno potpisivanje         | 5 |
| Udaljeno potpisivanje paketa na Hal E-Bank/Web | 6 |
| Potpisani paketi u Hal E-Bank                  | 7 |

### Udaljeno potpisivanje

Udaljeno potpisivanje omugoćava potpisivanje paketa ili naloga bilo gde da se nalazite. Odgovorna osoba može preko web stranice potpisati pakete ili naloge koji su poslati na udaljeno potpisivanje iz programa Hal E-Bank.

Ovlašćenja za udaljeno potpisivanje možete tražiti kod svog referenta u banci. Ne podržavaju sve banke udaljeno potpisivanje. Ukoliko ste klijent jedne od banaka koja nema modul udaljenog potpisivanja, ta funkcionalnost nije aktivna.

### Slanje paketa na udaljeno potpisivanje

| Datoteka Pogled Ko                                    | omunikacija Alati Pomoć                                                                                                    |
|-------------------------------------------------------|----------------------------------------------------------------------------------------------------|
| ¥ 占 📾 🔮                                               | 🗧 🕅 🔁 📴 🚳 👼 🛃 😙 🖩 🤉 🔀 Domaĉi platni promet 🔽                                                                                                    |
| (hale)bank                                            | HALCOM A.D. BEOGRAD<br>BEOGRADSKA 39 / III BEOGRAD     Bačur: back HALCOM A.D. BEOGRAD       Ispis podataka za: PODESI     104.11.2005                                                            |
| Priprema<br>Priprema<br>Priprema<br>paketi<br>Atoteke | Br. ozn. zapisa: 0/0       Zbroi: -/-       Tip dokumenata     Broj dokumenata       Status     Datum nasta        PPZ platni nalozi     1       Fovezivanje sa bančínim serverom                 |
| <pre> formulari poruke   ✓   Slanje</pre>             | Stanje naloga u potpisivanje       Br. poslarih dokumenata u potpisivanje: 1.       Br. poslarih dokumenata u potpisivanje: 1.       Porezivarje sa bančinim serverom je završeno.       Večebank |
|                                                       | Premesti na drugi račun<br>Pošalji u potpisivanje<br>Pogled                                                                                                    |
| Data and the                                          | Otvori ▲ Uvoz Potpiši Otkljućaj Isključi Razveži Briši Pregled Štampaj Drugo▲                                                                                                    |
| Pripremijen                                           | Br. ozn. zapisa: 1/1   /2broj: =100,00 RSD   1.03.2010 11 //                                                                                                    |

Pripremite paket naloga (pogledati sadržajnu celinu PLAĆANJE).

- 1 U mapi Priprema > Paketi izaberite pakete koje želite poslati na udaljeno potpisivanje. Na udaljeno potpisivanje možete poslati samo pakete sa statusom »PRIPREMLJEN«.
- 2 Izaberite opciju Drugo > Pošalji u potpisivanje.
- 3 Otvara se prozor gde upisujete lični broj (PIN kod) (3a) i potvrdite klikom

na dugme **U redu (3b)**. Program uspostavlja vezu sa bankom. Po uspešnom unosu, prozor za unos PIN koda se sam zatvori.

- 4 Otvara se prozor sa podacima o nalozima poslatim na udaljeno potpisivanje. Prozor zatvorite klikom na dugme Zatvori.
- 5 Uspešno poslati nalozi se nalaze u mapi Priprema > Paketi (1) i imaju status »ČEKA NA POTPIS«.

### Udaljeno potpisivanje paketa na Hal E-Bank/Web

| Promet u zem                                            | lji   Promet sa inostranstvom           |                                      | Ø () (? 🗵 )                              |  |
|---------------------------------------------------------|-----------------------------------------|--------------------------------------|------------------------------------------|--|
| Potpisivanje                                            | e paketa                                |                                      | 👹 Štampaj                                |  |
| Stanje 999-0000000000442<br>Promet ALCOM A.D. BEOGRAD   |                                         | ▼ Stanje:<br>1.430.596,33 RSD ■      | Prikaži za sve račune                    |  |
| Arhiva Datum nastanka Tip d                             | lokumenta Broj naloga                   | Kontrolna suma Status Reference      | a                                        |  |
| Arhiva paketa 19.11.2009 PPD P<br>Arhiva paloga         | PLATNI NALOZI 1                         | 100,00 RSD U POTPISIVANJU 09.03.2010 | 09:53:53 Vladimir Maletin 2 Potpiši      |  |
| ©1999-2009 H                                            | alcom d.d.                              |                                      |                                          |  |
| Promet u zemlij Promet sa inostra                       | instvom                                 | Promet u zemlji Promet s             | sa inostranstvom                         |  |
| Redael eskets                                           |                                         | Podaci paketa                        |                                          |  |
| Podaci paketa                                           |                                         | Referenca na pa                      | ket 09.03.2010 09:53:53 Vladimir Maletin |  |
| Referenca na paket 09.03.2010 09:53:53 Vladimir Maletin |                                         | ID pak                               | eta 1000145AB0L1Y64U                     |  |
| ID paketa 1000                                          | 0145AB0L1Y64U                           | Na teret raču                        | ina 999-00000000000442                   |  |
| Na teret racuna 999-                                    | 0000000000442                           | Tip naloga u pak                     | etu PPD platni nalozi                    |  |
| Tip naloga u paketu PPD                                 | platni nalozi                           | Broj naloga u pak                    | etu 1                                    |  |
| Broj naloga u paketu 1                                  | ~ ~ ~ ~ ~ ~ ~ ~ ~ ~ ~ ~ ~ ~ ~ ~ ~ ~ ~ ~ | Kontrolni izr                        | 100,00 RSD                               |  |
| Kontrolni iznos 100,00 RSD                              |                                         | Kreator pak                          | Kreator paketa Vladimir Maletin          |  |
| Kreator paketa Vladimir Maletin                         |                                         | Datum nastanka pak                   | eta 19.11.2009-09:38.11                  |  |
| Datum nastanka paketa 19.1                              | PIN                                     | Status pak                           | eta U POTPISIVANJU                       |  |
| Status paketa U P                                       |                                         | Vreme prijema na serv                | ver 09.03.2010-09:54.47                  |  |
| Vreme prijema na server 09.0                            | Enter PIN for Electronic ID:            | Ime i prezime pošiljao               | ca Vladimir Maletin, (AR:43277)          |  |
| Time i prezime posiljaoca Vlad                          |                                         |                                      |                                          |  |
| Levi potpisnik                                          | (3b)                                    | Levi potpisnik                       | Desni potpisnik                          |  |
| 1.2                                                     | 1.2 OK Cancel                           |                                      | 1. ?                                     |  |
| 2 X                                                     |                                         | 2. X                                 | 2. X                                     |  |
| 2 X                                                     | 2 Y                                     | 3. X                                 | 3. X                                     |  |
| 3. A                                                    | 3. A                                    | Paket je uspešno potpisan!           |                                          |  |
| Potpiši Vrati u pripremu Nazi                           | ad Spisak naloga u paketu               |                                      | Nazad                                    |  |
| ©1999-2009 Halcom d.d.                                  |                                         | ©1999-2009 Halcom d.d.               |                                          |  |

- 1 U web aplikaciji Hal E-Bank/WEB izaberite mapu Potpisivanje. Tu se nalaze paketi platnih naloga koji su uspešno poslati na udaljeno potpisivanje.
- 2 Za potpisivanje paketa, označite paket koji želite da potpišete i kliknite na opciju **Potpiši**.
- 3 Otvara se prozor sa podacima paketa koji želite da potpišete (3a). Za potpisivanje paketa upišite PIN kod

(3b). Dobijate poruku o uspešno potpisanom paketu i paket je na taj način poslat u banku. Ako ne želite potpisati paket, možete ga vratiti u pripremu osobi koja ga je poslala na udaljeno potpisivanje (3c). Klikom na opciju Nazad (3d) vraćate se na spisak paketa koji čekaju na potpis. Opcijom Spisak naloga u paketu (3e) se ispisuje spisak naloga koji pripadaju izabranom paketu.

#### Potpisani paketi u Hal E-Bank

| Datoteka Pogled Ko                                                           | iomunikacija Alati Pomoć                                                                                                    |           |
|------------------------------------------------------------------------------|----------------------------------------------------------------------------------------------------|-----------|
|                                                                              | 😤 888 🔁 📴 🕺 😰 🝸 🖩 🤉 🔀 Domaći platni promet 🔽                                                                                                    |           |
| (hale)bank                                                                   | HALCOM A.D. BEOGRAD     Bačun:     Image bank     999-0000000000442       BEOGRADSKA 39 / III BEOGRAD     Ispis podataka za:     PODESI     Image bank     27.01.2010                                                                                                    |           |
| ₽riprema<br>✔<br>Slanje<br>♪<br>Pregled                                      | Arhiva paketa       Br. ozn. zapisa: 0/0       Zbroj: - /-       Tip dokumenata     Broj dokumenata       Kontrolni iznos     Status       Datum nasta     V       Referenca       PPZ platni nalozi     1       100,00     POSLAT       04.03.2010     04.03.2010       14:44:                                                              |           |
| Arhiva<br>Arhiva<br>Arhiva<br>Paketi<br>O<br>datoteke<br>Formulari<br>Poruke | Osvežavanje podataka       Br. poslatih dokumenata: 0.       Primljeni dokumenti:       • SALDO ; [6]       • OBAVEŠTENJE ; [2]       • UDALJ. POTPISIVANJE : [11]       • PROMET ; [17]       • STATUS NALOGA ; [2112]       • NAPLATA ; [2]       • PROMET ; [2]       • STATUS NALOGA ; [2112]       • NAPLATA ; [2]       • PROMET ; [3] |           |
|                                                                              | Važne informacije << Nazad (2) Zatvori                                                                                                    |           |
|                                                                              | Otvori — Briß Pregled Stampaj                                                                                                    |           |
| Pripremljen                                                                  | Br. ozn. zapisa: 0/0 Zbroj: - /- 1.02                                                                                                    | 3.2010 1) |

- 1 Potpisane pakete preuzimate u Hal E-Bank prilikom osvežavanja podataka (klikom na ikonicu *S*). Broj preuzetih potpisanih dokumenata je ispisan u prozoru sa podacima o osvežavanju.
- 2 Prozor zatvarate klikom na dugme Zatvori.
- **3** Uspešno primljen potpisan paket se nalazi u mapi **Arhiva > Paketi** i ima status »POSLAT«.